## word2010 中文、阿拉伯數字混合直式排 列設定的步驟

使用 office word2010,偶爾也有需要用到中文直排的需要,其中還經常包括阿拉伯數字,但是文字方向卻不一致嗎?請參考本文的步驟詳解。

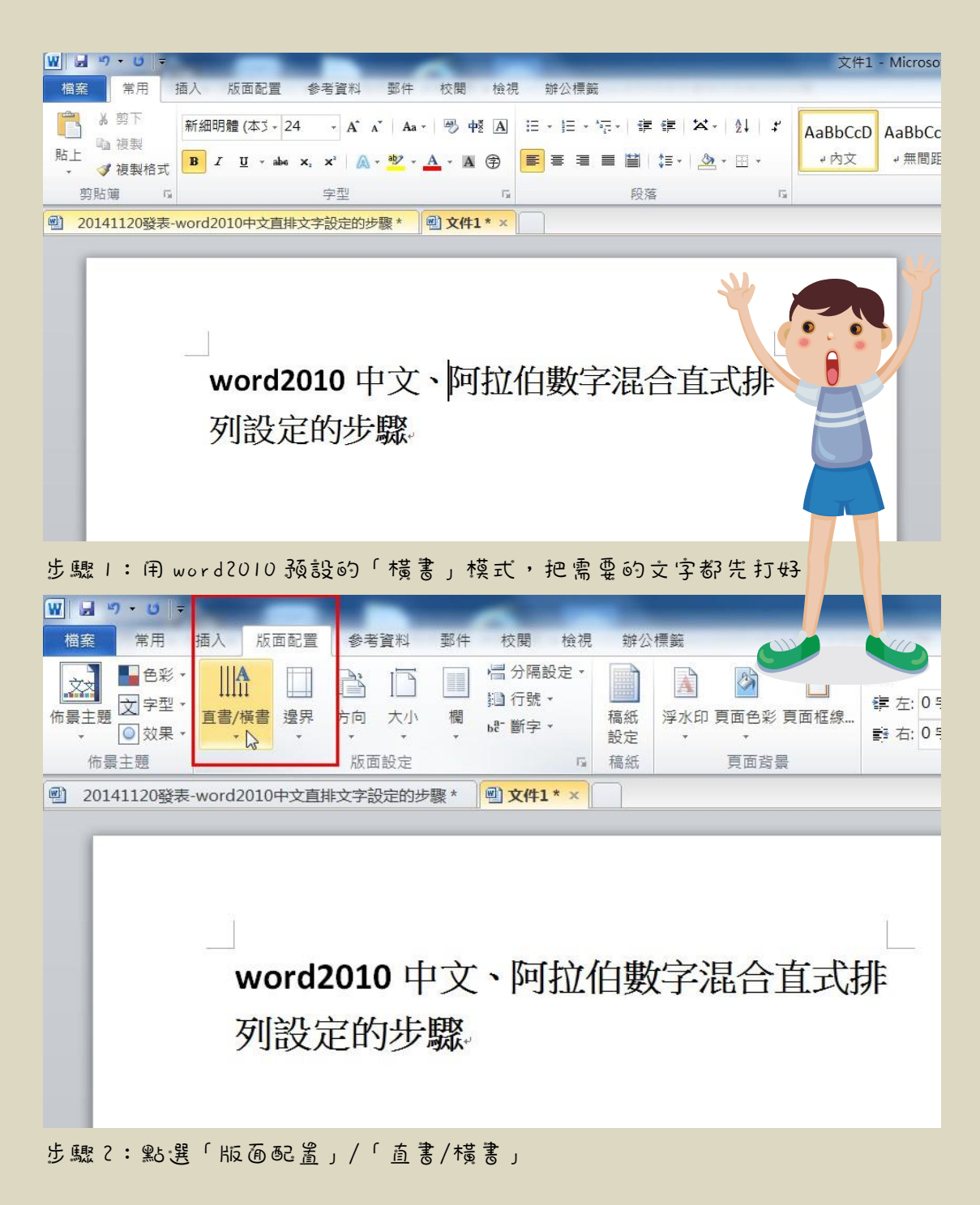

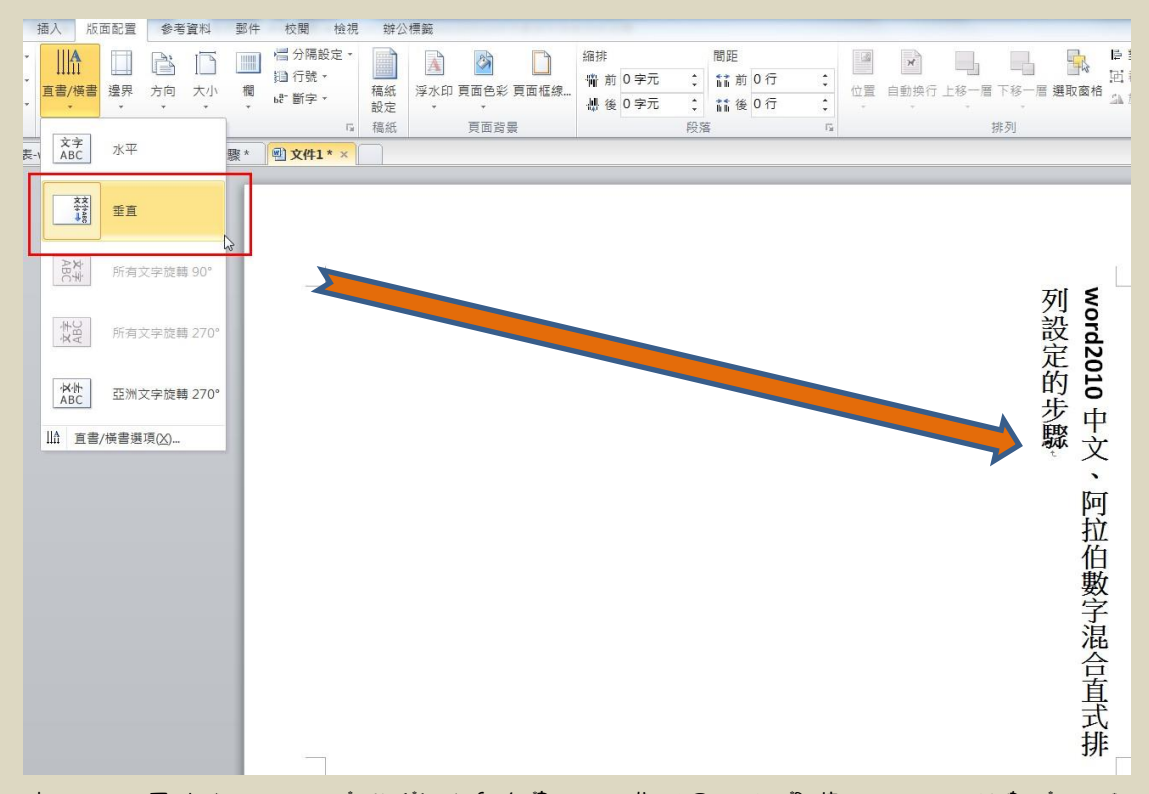

步驟 3:原本打好的文字都變成「直書」的模式了,但是英文、阿拉伯數字的方向看起來卻很不 6 然。

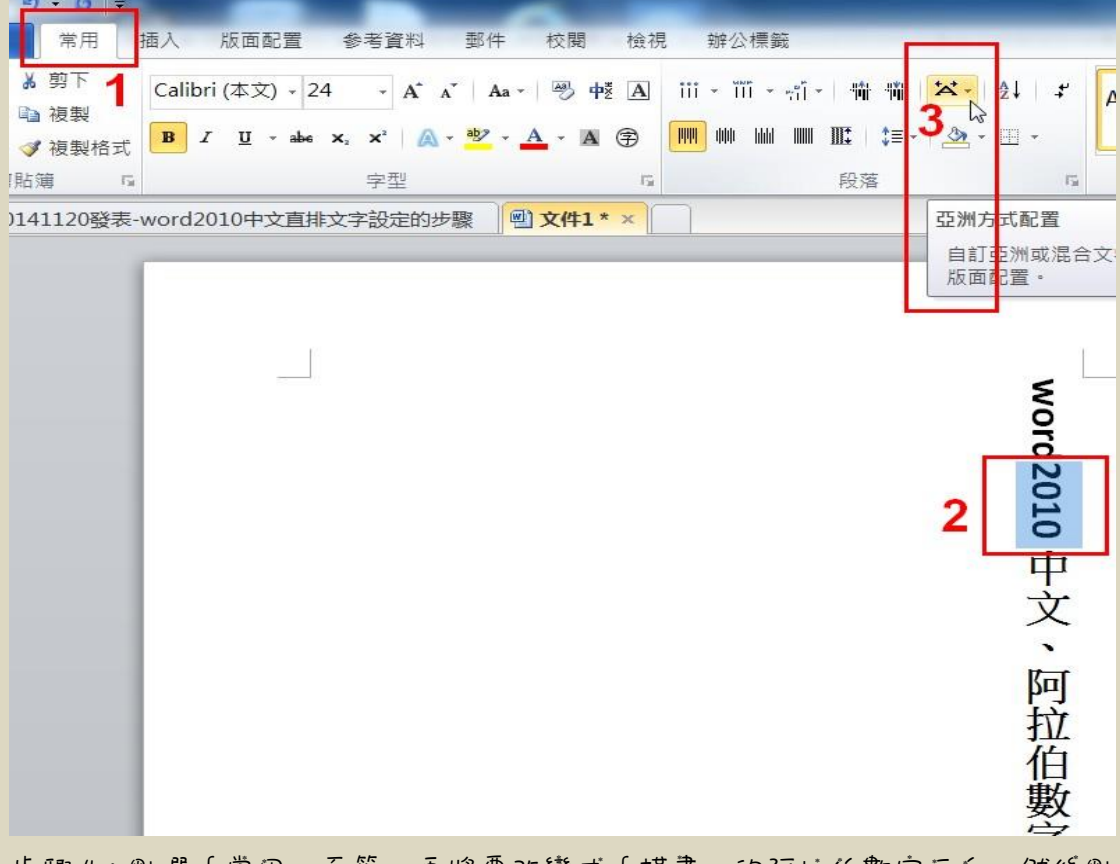

步驟4:點選「常用」頁籤,再將要改變成「橫書」的阿拉伯數字反仓,然後點 選「段落」/「亞洲方式配置」的功能

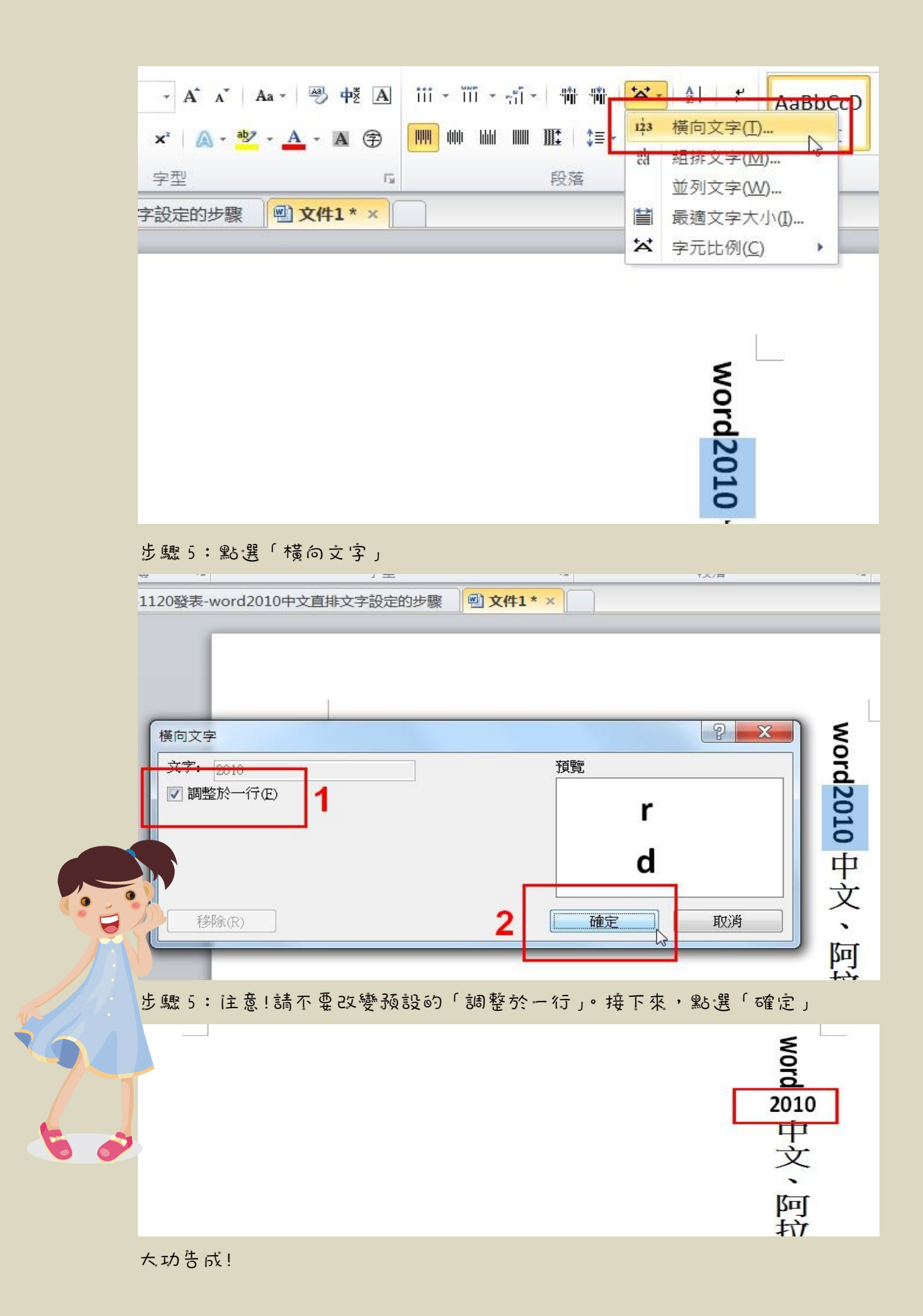